## [강의경력증명서 사용자 매뉴얼]

- 1. 종합정보시스템 접속(http://sso.ut.ac.kr)
- 2. 로그인 아이디/비밀번호 입력
- 3. 시간강사/비전임교원 강의경력증명원 클릭

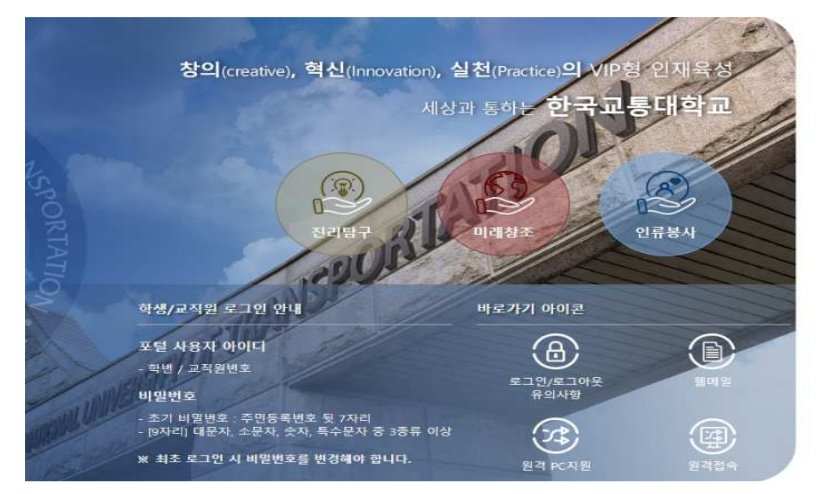

| 며 포털시스템 사용 안내 동영(<br>이 국립한국 | 방(학생)<br>교통대학교<br>VIRATY O TRANSFORMATION |
|-----------------------------|-------------------------------------------|
|                             |                                           |
| 학번/교칙원번호                    |                                           |
| 비밀번호                        |                                           |
| 로그?                         | <u>1</u>                                  |
| 시간강사/비전임교원                  | 강의경력증명원                                   |
| 🗋 학번/교직원번호 저장               |                                           |
| 한번/교직원번호 조회                 | 비밀번호 초기호                                  |

D# 포털시스템 사용 안내 동영상(교직원)

4. 증명서 발급 클릭

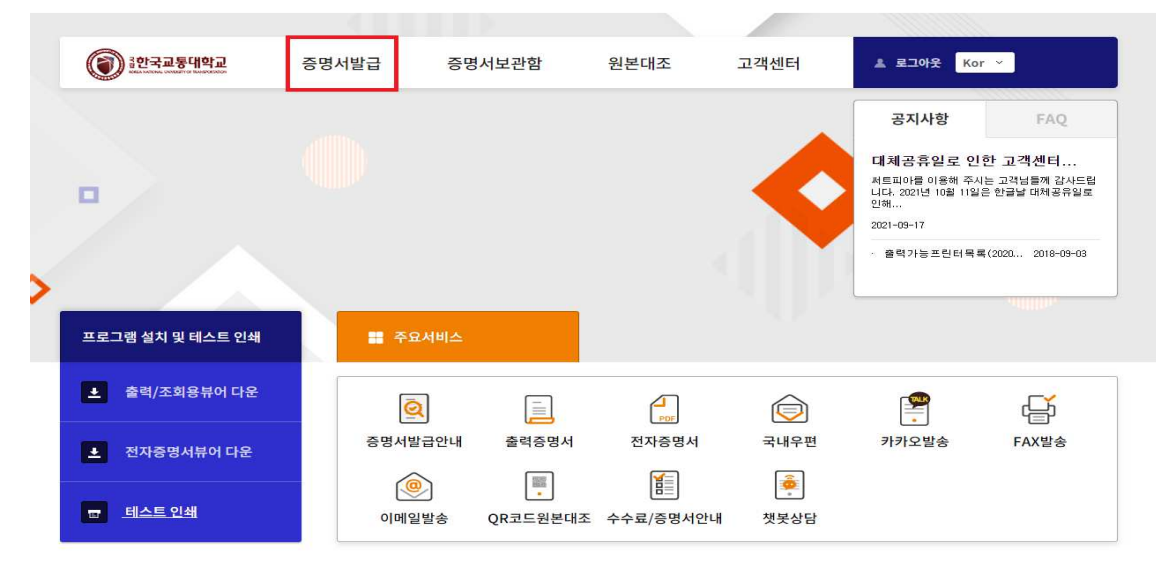

## 5. 과정선택 → **교직원** 선택 후 확인 버튼

6. 신상정보 확인 후 확인버튼 클릭

(단, 교직원 번호가 여러개인 경우 각각 발급 받아야 함)

| *한국교통대학교                         | 증명서발급                       | 증명서보관함                  | 원본대조           | 고객센터                                   | ≗ 로그아웃 Kor ≫                    |
|----------------------------------|-----------------------------|-------------------------|----------------|----------------------------------------|---------------------------------|
|                                  |                             |                         |                |                                        |                                 |
| 분선택                              |                             |                         |                |                                        |                                 |
| 분선택                              | 구분선택                        |                         |                |                                        | ▲ > 구분선택                        |
| 특급우편                             | 🥑 구분선택 3                    | 후 서비스 이용하세 <sup>3</sup> | 2              |                                        |                                 |
| 이메일                              |                             |                         |                |                                        |                                 |
| 팩스전송                             |                             |                         | 이름             |                                        |                                 |
| 출력/조회용뷰어 다운                      |                             |                         | 구분 선택          | 구분 선택 🛛 🗸                              |                                 |
| 전자증명서뷰어 다운                       |                             |                         |                | 구분 선택                                  |                                 |
| 테스트 인쇄                           | 0                           |                         | 1              | 재학류학생<br>졸업제적생<br>태학원<br>청주과학대학<br>교직원 |                                 |
| 《<br>네드헌팅 채용정보 잡                 | <ul> <li>한 학사, 석</li> </ul> | 사 등 다른 학적증명서가 필요        | 2한 경우, 한가지 학적으 | 로 증명서를 발급받은 후 3                        | 타측 <b>학적재선택</b> 링크로 이동하시어 다시 과정 |
| 12 0 <br>tp://www.iobkorea.co.kr | 을 선택 :                      | 후 발급해주세요                |                |                                        |                                 |

7. 체크박스 체크 후 발급 매수 지정 ※ 전자증명서 다운 : 2,000 원의 유료 서비스
 증명서 출력 : 무료 서비스

| 증명서발급                                          |               |           |                            |
|------------------------------------------------|---------------|-----------|----------------------------|
| 동명서선택                                          | 증명서선택         |           | ▲ > 증명서발급 > 증명서선택          |
| 학적재선택 [교직원]                                    | 📀 증명서를 선택해주세요 |           |                            |
| 특급우편                                           | ■ 국문          | = 영문 (등록된 | ! 영문이름이 없습니다. 학교로 문의해주세요.) |
| 이메일<br>팩스선송                                    | 강의경력증명서       | *         |                            |
| ▲ 출력/조회용뷰어 다운                                  | 발급매수 선택 > 매   |           |                            |
| <ul> <li>전자증명서뷰어 다운</li> <li>테스트 인쇄</li> </ul> |               | 저장        |                            |
|                                                | 📀 증명서 신청내역    |           |                            |
|                                                |               |           |                            |